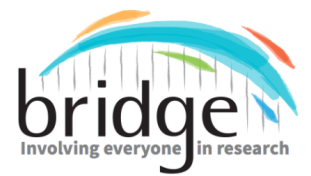

This is a product of Project BRIDGE, Building Research Initiatives by Developing Group Effort, which was funded through a Patient-Centered Outcomes Research Institute (PCORI) Eugene Washington PCORI Engagement Award (17449-NSU).

# How to Make Surveys More Aphasia-Friendly

In this document, you will learn how to:

- Embed videos into Survey Monkey questions
- Add subtitles to YouTube videos
- Add answer options.

### → Embedding videos to Survey Monkey:

1. Go to YouTube and click on a video you want to embed. At the bottom of the video, you will find a share button. Click on it.

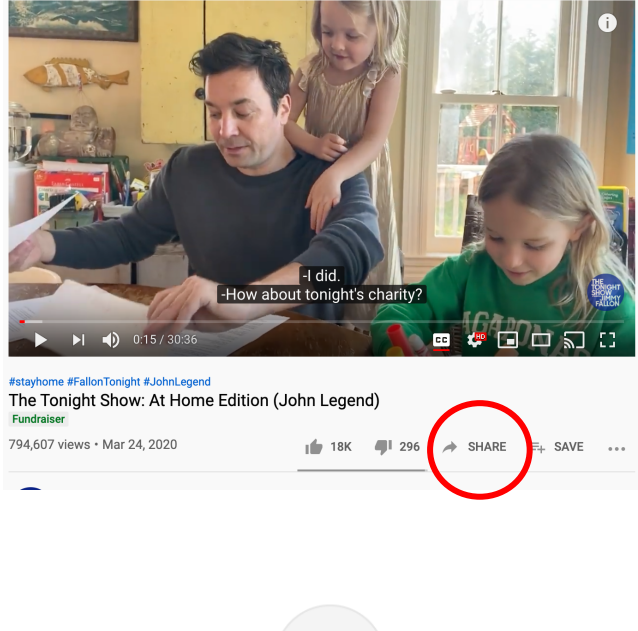

2. Click on the embed icon:

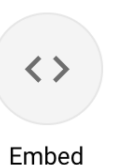

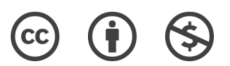

3. Copy the embed code:

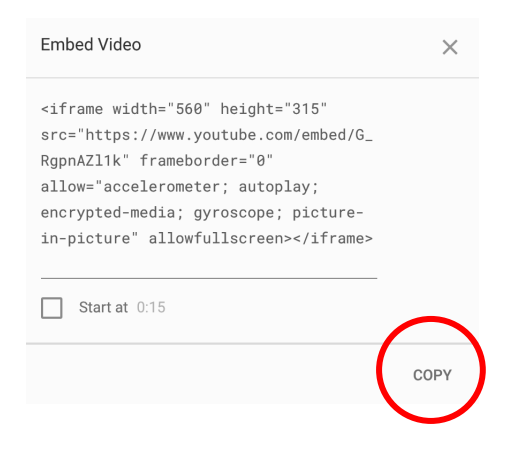

- 4. Go to Survey Monkey and click on the question you would like to embed the video in.
- 5. On the top of the question box, you will see a gray toolbar:

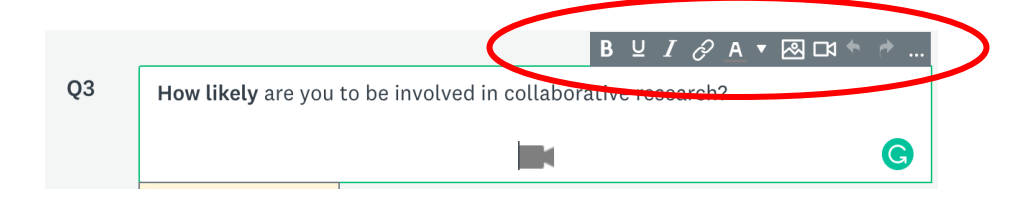

6. Click on the video camera icon:

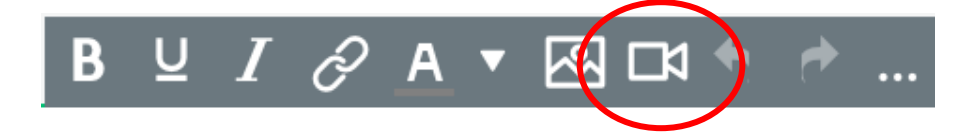

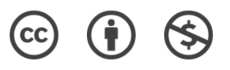

7. A screen will pop-up with two tabs. Click on the 'embed' tab.

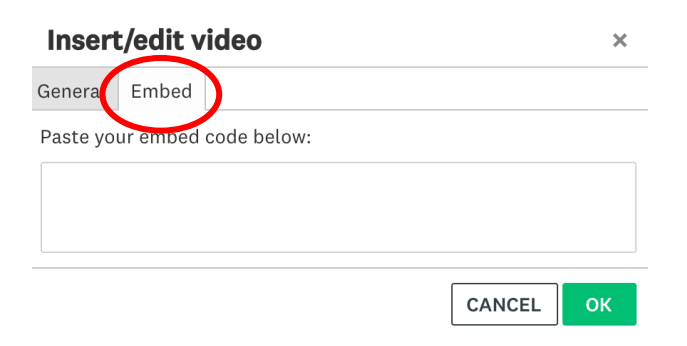

8. Paste the embed code and click 'OK'.

### Adding Closed Captioning to videos:

- 1. Go to Youtube.com
- 2. Sign-in by clicking on the upper right-hand corner.
- 3. Click on "YouTube Studio" in the drop-down bar:

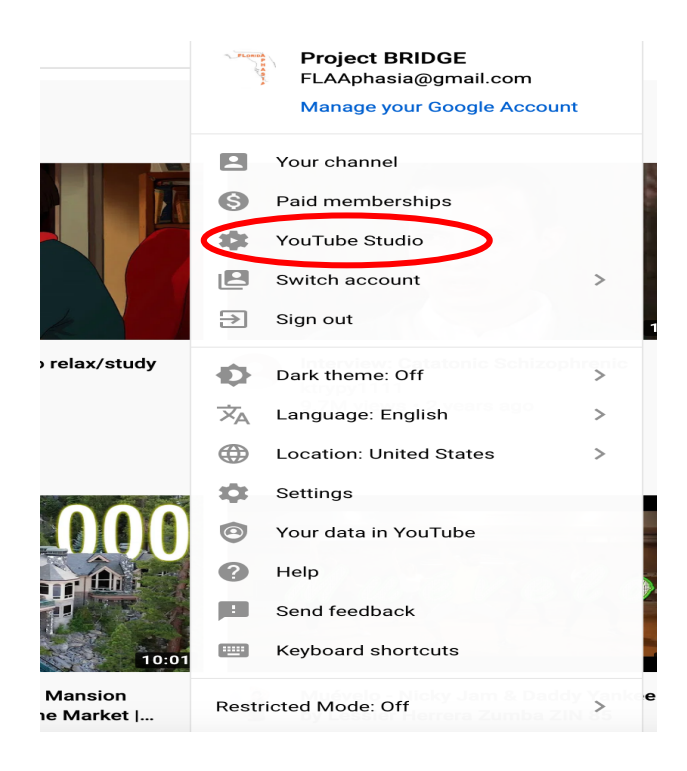

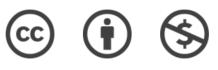

- 4. On your channel dashboard, go to your left-hand side and you will find a toolbar.
- 5. Scroll down on the toolbar until you find "subtitles". Click on "subtitles".

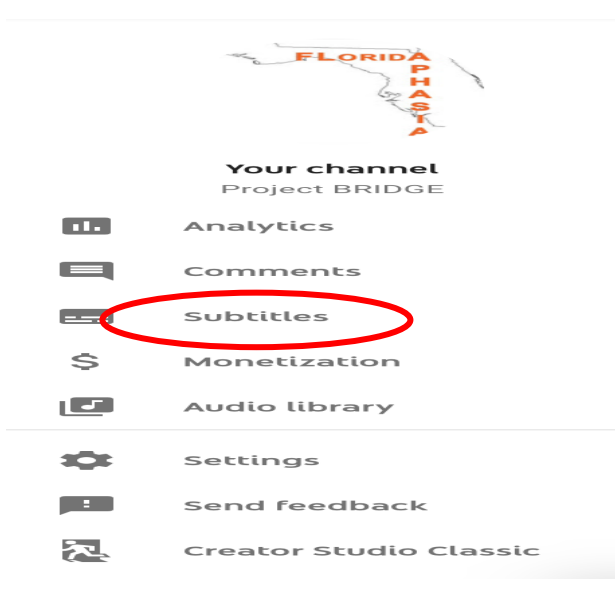

6. Under languages, click on the arrow pointing down:

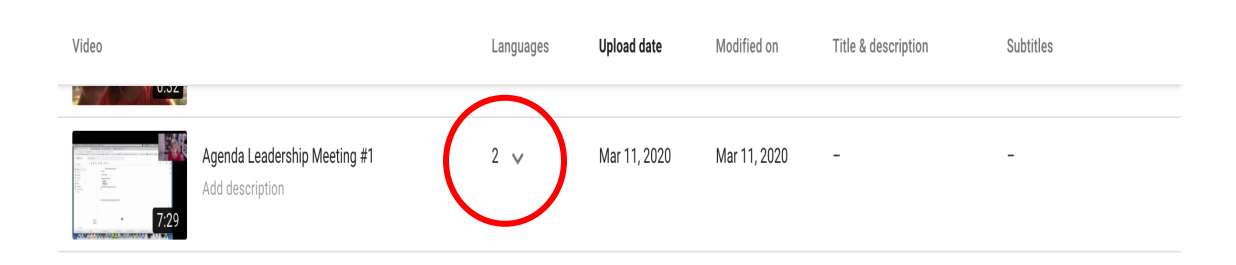

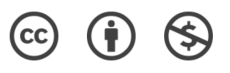

## 7. Next to published, click on "options":

| 7:29 | Agenda Leadership Meeting #1<br>Add description | 2 🔨 | Mar 11, 2020 | Mar 11, 2020 | -                       | -                      |
|------|-------------------------------------------------|-----|--------------|--------------|-------------------------|------------------------|
|      | English (Automatic)                             |     |              |              |                         | Published<br>Automatic |
|      | English (United States)                         |     |              |              | Published<br>by Creator | ADD                    |

8. Click on "Edit on Classic Studio":

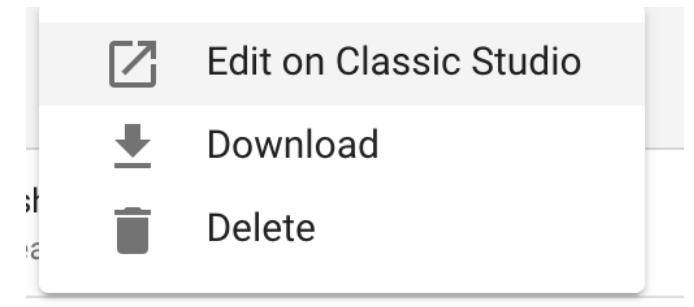

9. Click on "Edit" found in the upper-right hand corner:

| IMPORTANT: Due to COV<br>Learn more | ID-19, we will c       | onduct fewer human reviews to protect the health o                                | of our extended workforce. Unfortur | ately, as a result we may remove content that does not vio                        | late our Comm |
|-------------------------------------|------------------------|-----------------------------------------------------------------------------------|-------------------------------------|-----------------------------------------------------------------------------------|---------------|
|                                     | View pu<br>Subtitles/C | blished subtitles and CC: English (Au<br>C source: Automatic                      | tomatic)                            | Edit                                                                              | Jnpublish     |
|                                     | Actions *              |                                                                                   |                                     |                                                                                   |               |
|                                     | 0:03.3<br>0:10.7       | hello everyone we're looking forward to<br>our first leadership meeting next week |                                     |                                                                                   |               |
|                                     | 0:10.7<br>0:19.1       | on Wednesday March 18th I'm going to<br>preview our agenda items for the meeting  |                                     |                                                                                   |               |
|                                     | 0:19.1<br>0:30.9       | there are four agenda items number one we have some options for a project logo    |                                     | $\bigcirc$                                                                        |               |
|                                     | 0:30.9<br>0:38.3       | and we want to make sure you give us some input on the logo here are some         |                                     |                                                                                   |               |
|                                     | 0:38.3<br>0:45.6       | small pictures of the logo but you can<br>click on this link here in your email   |                                     |                                                                                   |               |
|                                     | 0:45.6<br>0:53.6       | and you will be able to look at the different logos and vote for the ones         | 0:00 / 0:00                         | 0:04 0:05 0:08 0:07 0:08 0:09 0:10                                                | 0 0:11        |
|                                     | 0:53.6                 | that you like this is one way that you                                            |                                     | hello everyone we're looking forward to<br>our first leadership meeting next week | on W<br>previ |

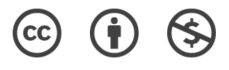

10. After editing the subtitles, click on "**Save Changes**" in the upper-right hand corner.

| anscri       | be and set timings: English                                                       | Delete draft Save c                                                                                                    | anges     |
|--------------|-----------------------------------------------------------------------------------|----------------------------------------------------------------------------------------------------|-----------|
| ctions 🔻     |                                                                                   | Keyboard shortcuts                                                                                                    | Hel       |
| ype subt     | title here then press Enter                                                       |                                                                                                    |           |
| 03.3<br>10.7 | hello everyone we're looking forward to<br>our first leadership meeting next week |                                                                                                    |           |
| 10.7<br>19.1 | on Wednesday March 18th I'm going to<br>preview our agenda items for the meeting  | ()                                                                                                    |           |
| 19.1<br>30.9 | there are four agenda items number one we have some options for a project logo    |                                                                                                    |           |
| 30.9<br>38.3 | and we want to make sure you give us some input on the logo here are some         |                                                                                                    |           |
| 38.3<br>45.6 | small pictures of the logo but you can<br>click on this link here in your email   | I         ▲)         0:00 / 0:00           10         0:01         0:02         0:03         0:04         0:05         0:06         0:07         0:08         0:09         0:10 | 0:11      |
| 15.6<br>53.6 | and you will be able to look at the different logos and vote for the ones         | hello everyone we're looking forward to<br>our first leadership meeting next week                                                                                               | on<br>pre |
| 53.6         | that you like this is one way that you                                            | 1. Maria ata, akitu ku Maria manka maka Mata Maria Mata                                                                                                    |           |

## • Adding Answer Options:

- 1. In Survey Monkey, click on the survey you want to edit.
- 2. Click on "Design Survey":

| REVISED Consu                            | mer Post-Surv                    | vey                                                                           |                       |   | Ø                                   |
|------------------------------------------|----------------------------------|-------------------------------------------------------------------------------|-----------------------|---|-------------------------------------|
| SUMMARY $ ightarrow  { m design  surv}$  | YEY $ ightarrow$ PLEVIEW & SCORI | E $ ightarrow$ Collect responses $ ightarrow$ Analyze results $ ightarrow$ PF | RESENT RESULTS        |   |                                     |
|                                          | ADD QUESTIONS                    | So to c                                                                       | DLLECT                |   | ANALYZE YOUR RESULTS                |
| Survey Design                            | I                                | Responses and Status                                                          |                       |   | ANALYZE RESULTS                     |
| REVISED Consumer<br>Created on 3/25/2020 | Post-Survey                      | TOTAL RESPONSES                                                               | OVERALL SURVEY STATUS | • | NOTIFICATIONS @<br>Only you<br>Edit |
| PAGES<br>Survey Language: <b>Englis</b>  | QUESTIONS                        | Collectors                                                                    |                       |   |                                     |

© 🛈 🔄

3. Scroll down and click on:

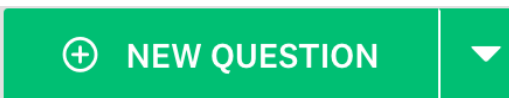

4. On the empty box, write your question.

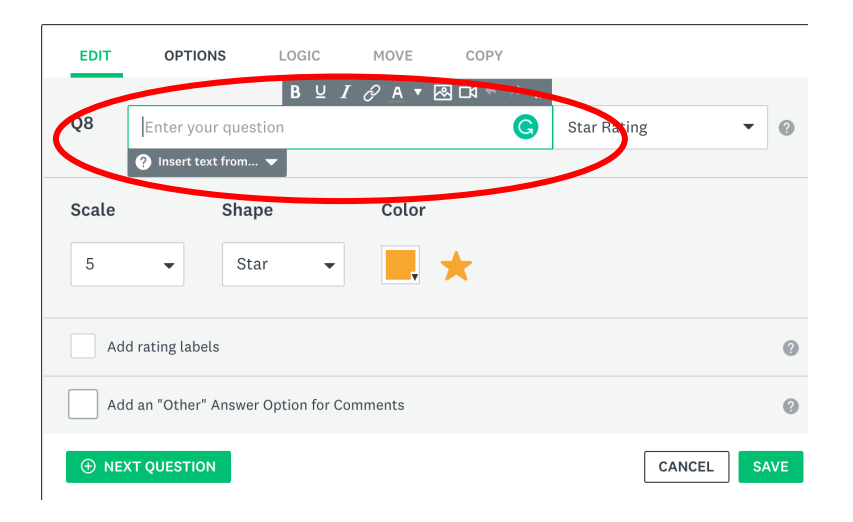

5. Next to your question, you will find a drop-down bar:

| 28 | Enter your question | C Multiple Choice | • |
|----|---------------------|-------------------|---|
|    |                     |                   |   |

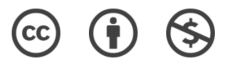

### 6. Click on "star-rating":

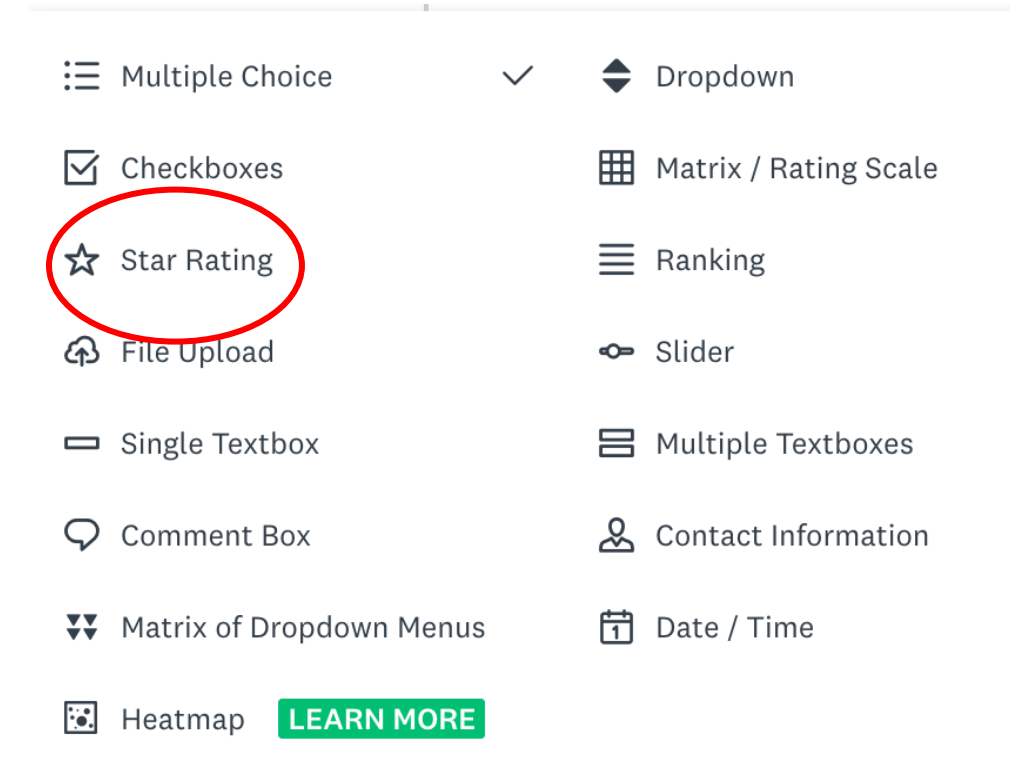

- 7. You can also write labels below your rating symbol.
- 8. Click "SAVE" when you finish.

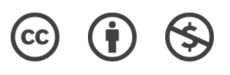